## 合肥幼儿师范高等专科学校 2020 年高职扩招

## 线上测试系统使用手册(手机端)

## 一、安装登录

## 1.安装

合肥幼儿师范高等专科学校线上测试系统支持Android和IOS两 大移动操作系统,可通过以下两种方式下载安装。

① 在手机应用市场搜索"学习通",查找到图标为 (M) App,下载 并安装。

②扫描下面的二维码,跳转到对应链接下载 App 并安装(如用微信扫描二维码请选择在浏览器打开)

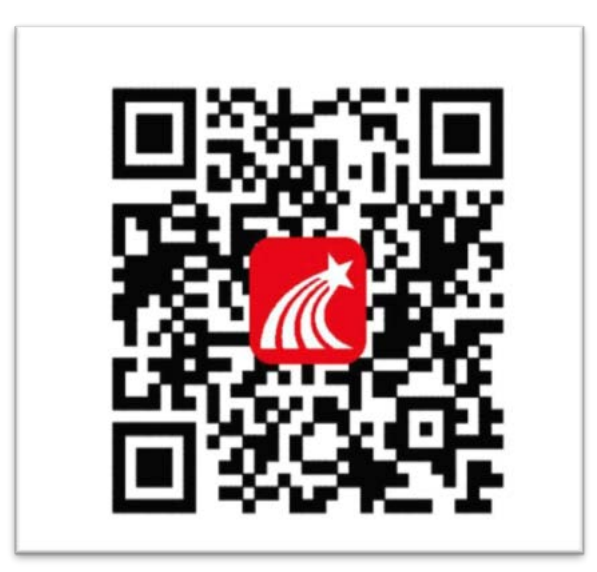

注意:Android系统用户通过以上两种方式下载安装时若提示"未 知应用来源",请确认继续安装;IOS系统用户安装时需要动态验证, 按照系统提示进行操作即可。

(重要提醒:请确保下载最新版的学习通 APP,版本号为 4.5.6 及以上)

2.登录学习通(这一步特别注意:千万不要点击"新用户注册"或"手机 验证码登录",直接点击最下方"其他登录方式"。已使用手机号登录 并绑定学号的同学无需担心,校测试系统后台统一解除绑定,按照本 指南提示登录方式操作即可。若因此步骤操作有误导致无法收到测试 通知,后果自负)

(1)选择"其他登录方式",依次输入"合肥幼儿师范高等专科学校"、"考生号"、"ks+身份证后六位",点击登录。(备注:若身份证后六位中出现字母X,一律输入小写x即可)

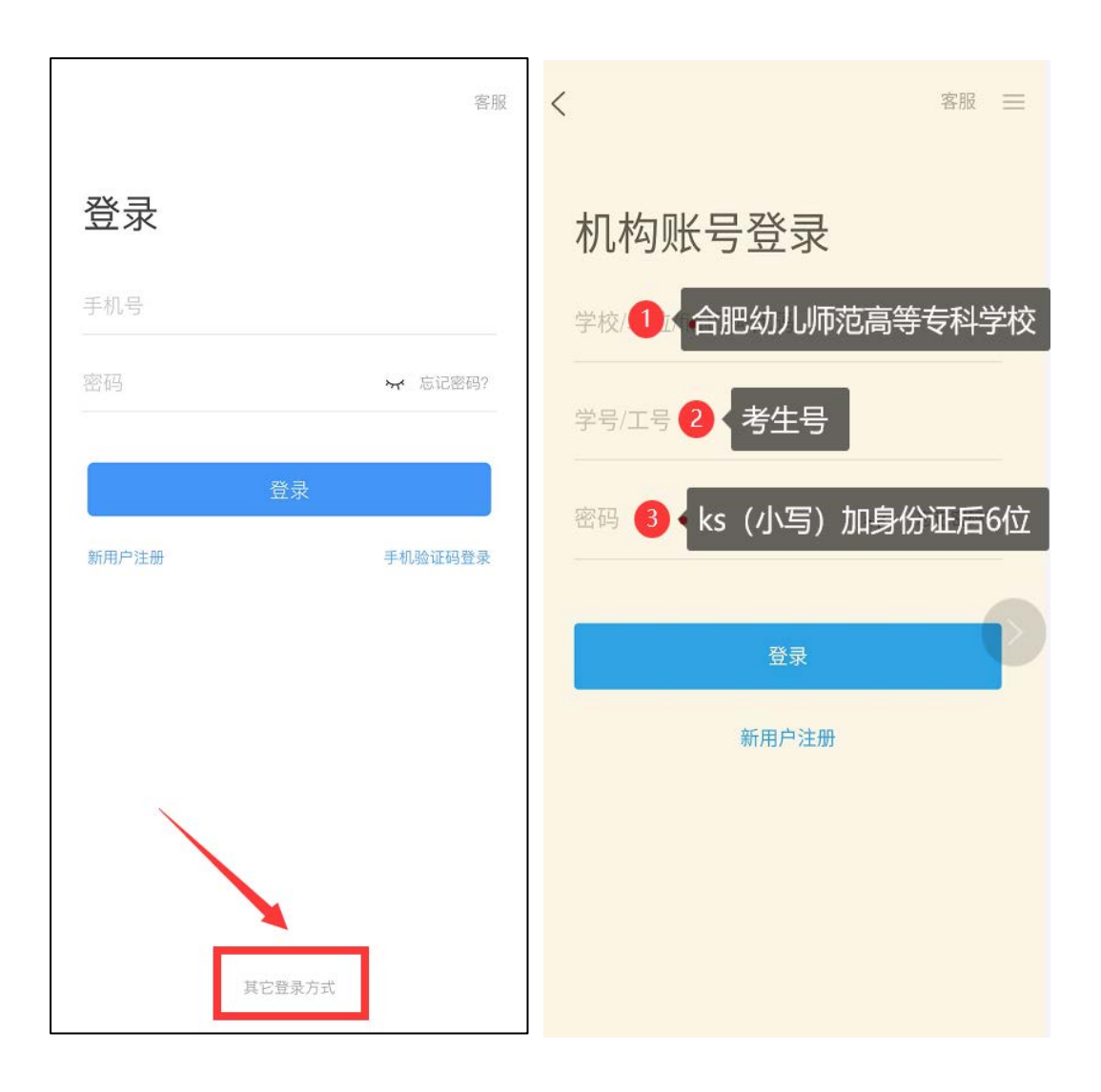

(2) 完善信息处,请务必点击"跳过"!

(特别提醒:请**不要输入手机号获取验证码**,若因此步骤操作有误导 致无法收到测试通知,后果自负)

| くころを発信息                    | 客服 |
|----------------------------|----|
| 请完善信息,以便下次可直接用手机号登录或<br>密码 | 找回 |
| +86 🛛 手机号                  |    |
| 验证码 <b>获取验</b>             | 证码 |
|                            |    |
| 備认                         |    |
| 跳过                         |    |
|                            |    |
| 注意: 请务必点击"跳过"              |    |
|                            |    |
|                            |    |
|                            |    |
|                            |    |

1.点击最下方"消息",消息栏中选择"收件箱";查找相关"测试通知", 点击进入;

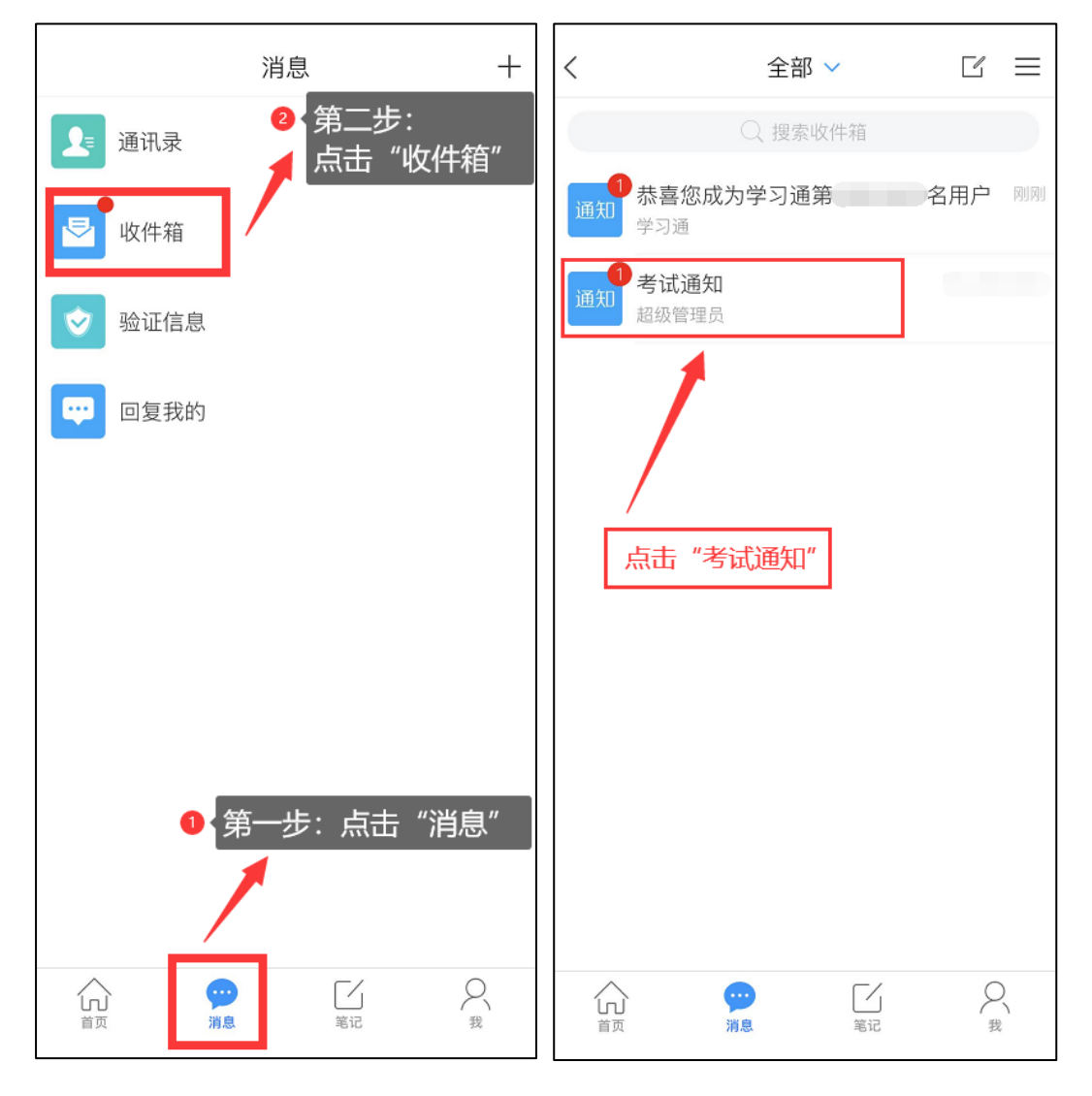

2.点击测试按钮,阅读并同意考生承诺后进行打钩,点击"开始测试";

| <                                | 通知      | R. | 合肥幼儿师范高等专科学校 2020 年面向社会人员扩招                                          |
|----------------------------------|---------|----|----------------------------------------------------------------------|
| `                                | A274    |    | 线上考试考生诚信承若书                                                          |
| 考试通知                             |         |    | 我报名参加合肥幼儿师范高等专科学校 招生考                                                |
| 超级管理员                            |         |    | 试,坚持以诚信为本,操守为重,特做出如下承诺:                                              |
| 收件人:                             |         |    | <ol> <li>认具学习《国家教育考试违规处理办法》有关规<br/>《刑法修正率九》的相关法律条文,自觉地遵守考</li> </ol> |
| 已读:                              |         |    | 试纪律,按规定มут王序和要求参加考试,如有违反自愿<br>接受处理。                                  |
| 试卷名称:                            |         |    | 2、按学校指定的时间和登录方式进入线上考试系统加限之人值用未能按时参加测试的 控制表处理                         |
| 考试时间:                            |         |    | 3、妥善保管好自己的信息密码,不向他人泄密;如                                              |
| 答题时长: 120分钟                      | 1       |    | 因泄密产生的不良后果,由本人负责。                                                    |
|                                  |         |    | 4、考试田华入强立元成,不得田他入门考试题请他<br>人协助考试,不得抄袭或协助他人抄袭试题答案或者与                  |
| 考试                               |         |    | 考试内容相关的资料。不得以记录或截图等方式传播考试试验学生。                                       |
|                                  |         |    | 试试题或答案,违者目愿承担相天法律责任。<br>我已认真阅读了以上考试有关规定,并已知晓、认                       |
|                                  |         |    | 可院校测试的规定。我承诺:按照安徽省教育厅、安徽                                             |
|                                  | <b></b> |    | 省教育招生考试院及报考学校关于分类招生考试的报                                              |
|                                  |         |    | 名、考试和录取要求,本人所提交的个人信息真实准                                              |
|                                  |         |    | 确,如有虚假信息和违规行为,本人承担由此而产生的                                             |
| 点击此按钮进入考试 一切后果。我承诺通守考试相关规定,诚信考试。 |         |    |                                                                      |
|                                  |         |    | 公 点击开始考试 <u>调 经</u> 阅读开1 段                                           |
|                                  |         |    | 的摄像头,请确认同意。                                                          |
|                                  |         |    | ✓ 我已阅读并同意                                                            |
| + 评论                             |         | L. | 开始考试                                                                 |
|                                  |         |    |                                                                      |

**3**.进行人脸识别,并根据系统口令完成"眨眼"等人像采集识别动作, 识别成功后点击"'确认"; (注意:请保证识别时光线充足)

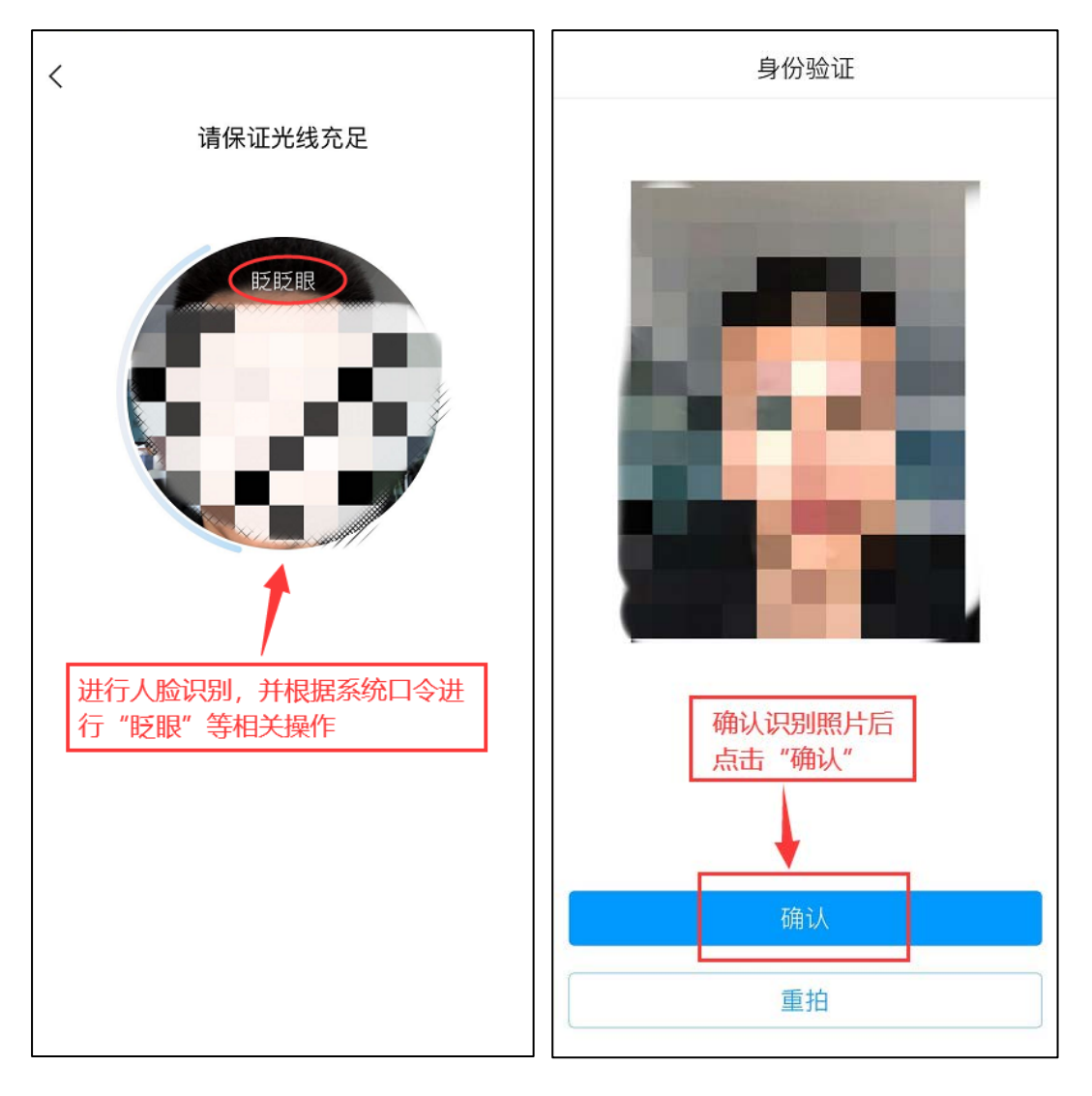

4.开始答题并交卷:每题选择正确答案点击该选项即可,点击右下角"下一题"继续作答;直到最后一题时系统会提示"已经是最后一题了",可点击"复查交卷"进行答题情况核查。

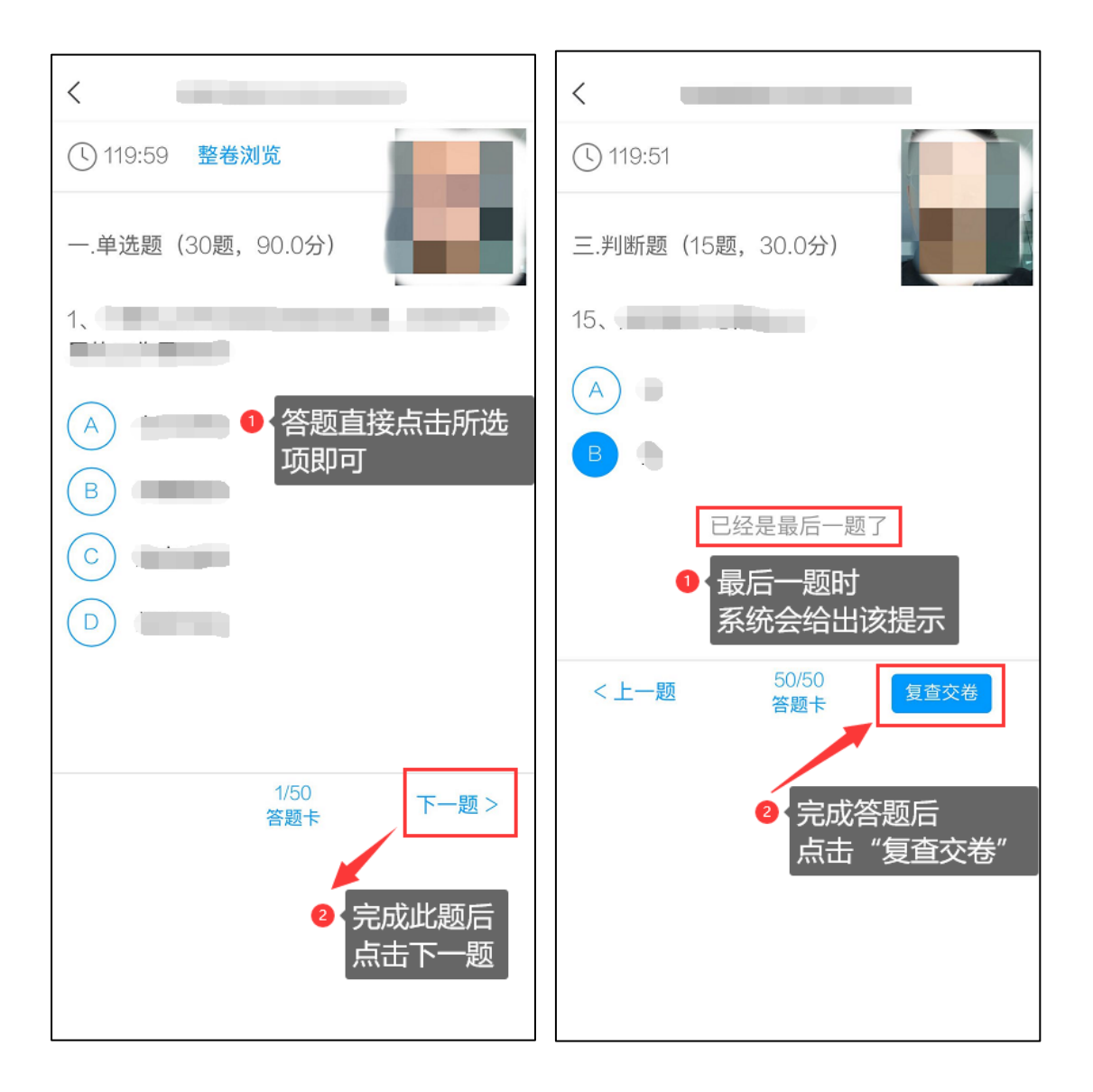

5.核查作答情况时,可修改选择答案;确认无误后,点击最上方的"交卷"按钮,并确认提交。(若存在未作答题目,系统会提示,请注意 核查!)

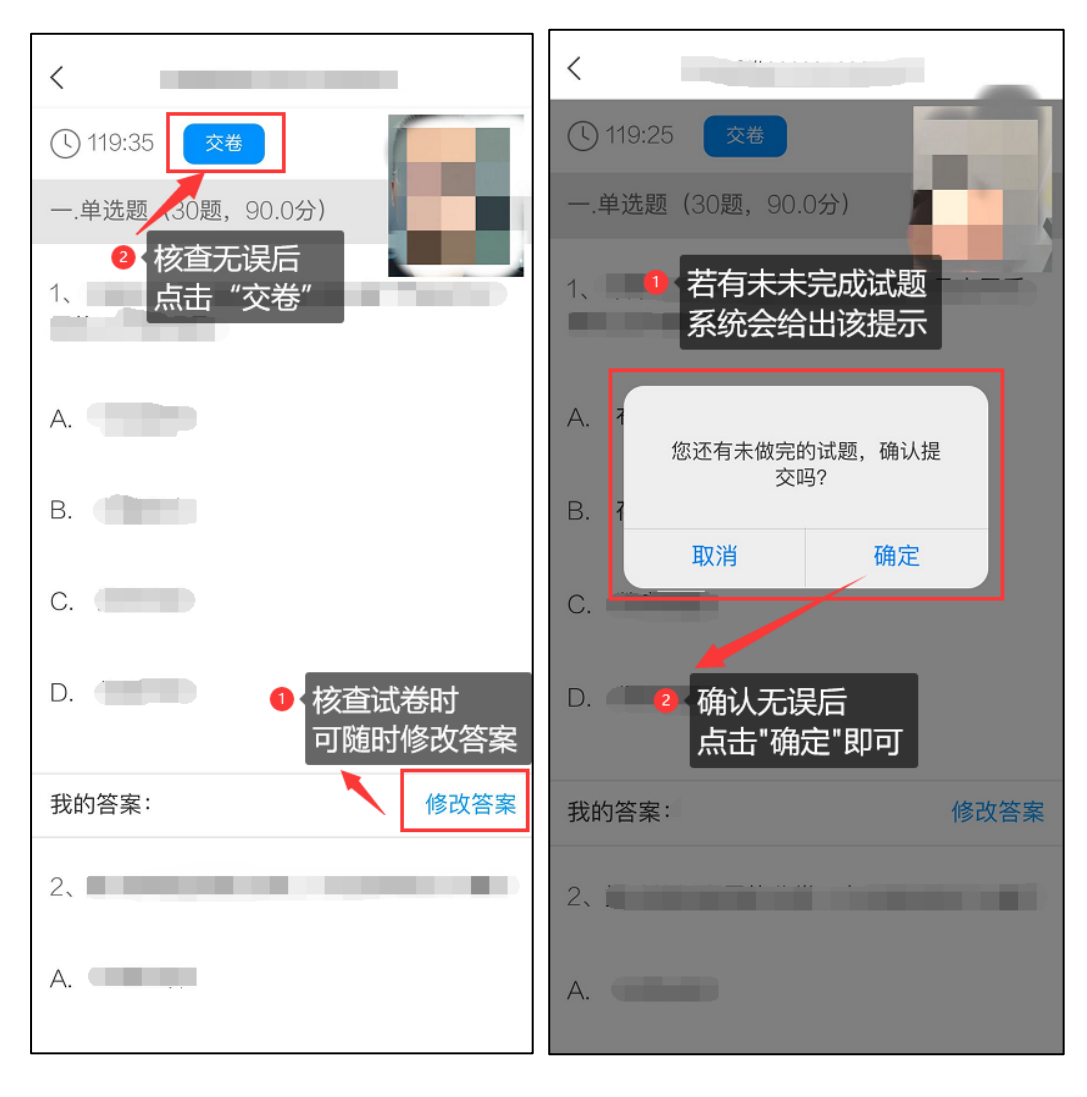

6.成功交卷后,系统会提示"交卷成功"。

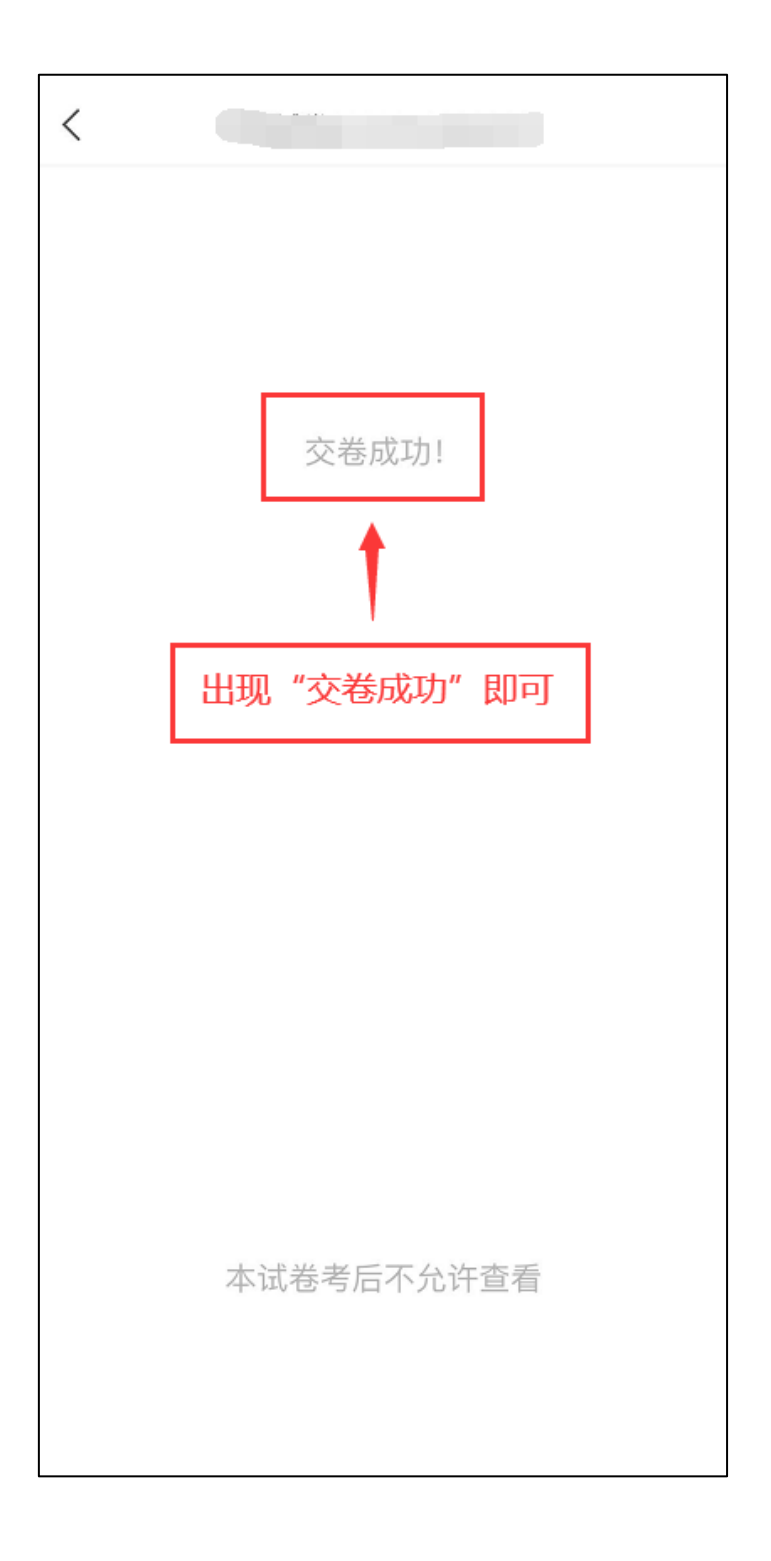